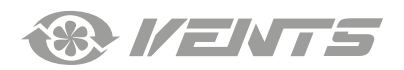

Панель управления с сенсорным экраном

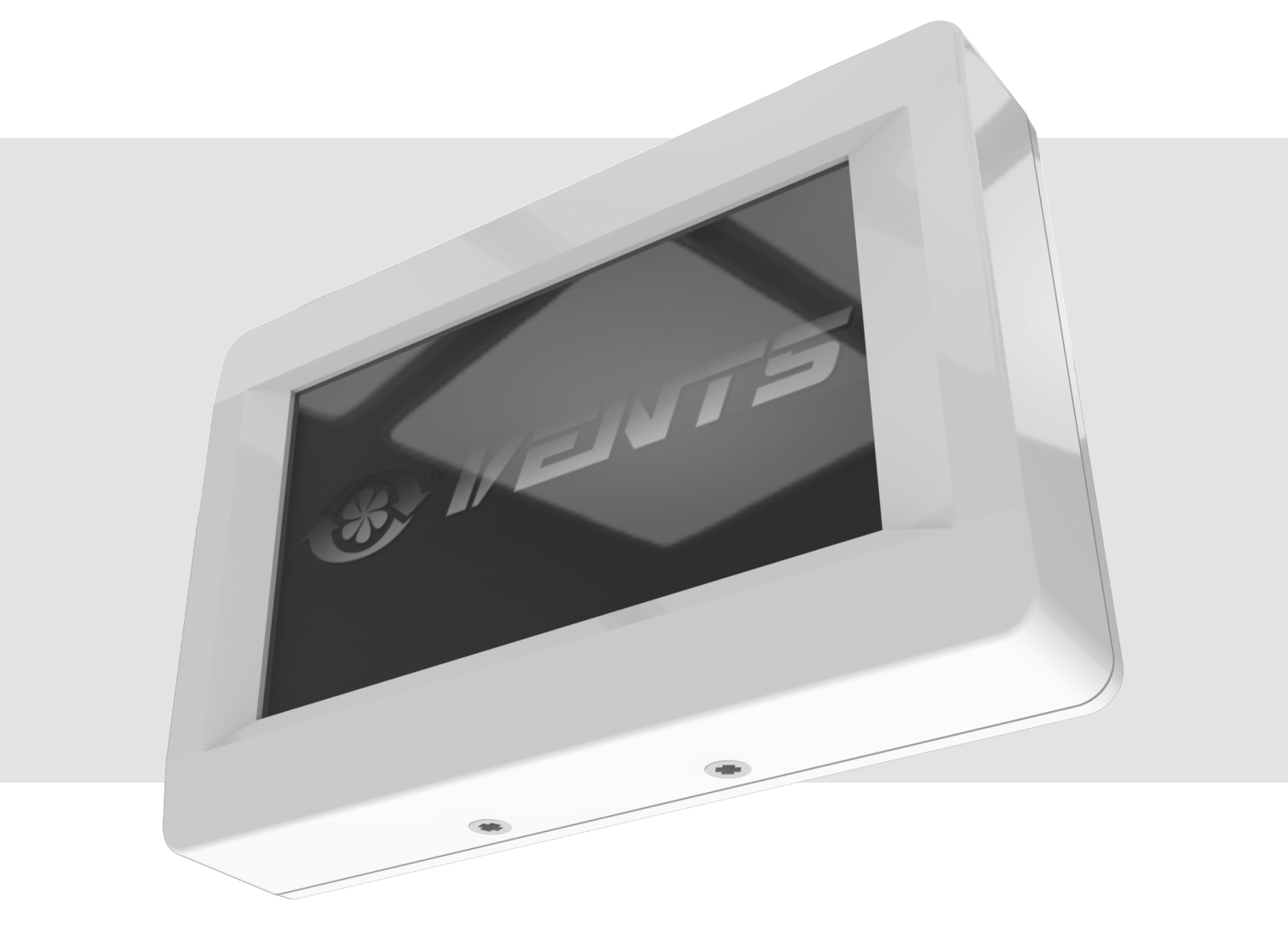

РУКОВОДСТВО ПОЛЬЗОВАТЕЛЯ

ПУ СЕНС 01 (А11) ПУ СЕНС 01 (А19)

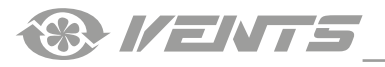

# СОДЕРЖАНИЕ

| Требования безопасности                      | 3  |
|----------------------------------------------|----|
| Назначение                                   | 4  |
| Технические характеристики                   | 4  |
| Габаритные размеры, мм                       | 4  |
| Монтаж и подготовка к работе                 | 5  |
| Последовательность монтажа панели управления | 5  |
| Замена элемента питания                      | …б |
| Управление пультом                           | 7  |
| Пульт управления                             | 7  |
| 1. Главное меню                              | 7  |
| 2. Включение и выключение установки          | 7  |
| 3. Переключение скорости вентиляторов        | 8  |
| 4. Установка температуры                     | 9  |
| 5. Пользовательское меню                     | 9  |
| б. Инженерное меню                           | 10 |
| 7. Установка расхода по скоростям            | 11 |
| 8. Датчик температуры                        | 11 |
| 9. Выбор языка                               | 11 |
| 10. Дополнительные опции                     | 12 |
| 11. Смена пароля                             | 13 |
| 12. Настройка режима ожидания                | 13 |
| 13. Управление яркостью дисплея              | 13 |
| 14. Задание влажности                        | 14 |
| 15. Контроль ошибок                          | 14 |
| 16. Корректировка датчика температуры пульта | 15 |
| 17. Установки по умолчанию                   | 15 |
| 18. Просмотр текущих температур              | 15 |
| 19. Режим АВТО (работа по расписанию)        | 16 |
| 20. Дата, время                              | 17 |
| 21. Таймер                                   | 18 |
| 22. Моточасы                                 | 19 |
| 23. Ошибки                                   | 19 |
| Описания кодов ошибок                        | 20 |
| Заводские настройки                          | 20 |

Настоящее руководство пользователя является основным эксплуатационным документом, предназначено для ознакомления технического, обслуживающего и эксплуатирующего персонала.

Руководство пользователя содержит сведения о назначении, составе, принципе работы, конструкции и монтаже изделия(-ий) ПУ СЕНС 01 и всех его (их) модификаций.

Технический и обслуживающий персонал должен иметь теоретическую и практическую подготовку в части систем вентиляции и выполнять работы в соответствии с правилами охраны труда и строительными нормами и стандартами, действующими на территории государства.

Информация, указанная в данном руководстве, является верной на момент подготовки документа. Из-за непрерывного развития продукции компания оставляет за собой право в любой момент вносить изменения в технические характеристики, конструкцию или комплектацию изделия.

Ни одна из частей данной публикации не может быть воспроизведена, передана или сохранена в информационно-поисковых системах, а также переведена на другие языки в любой форме без письменного согласия компании.

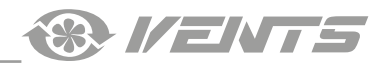

# ТРЕБОВАНИЯ БЕЗОПАСНОСТИ

- Перед началом эксплуатации и монтажом изделия внимательно ознакомьтесь с руководством пользователя.
- При монтаже и эксплуатации изделия должны выполняться требования руководства, а также требования всех применимых местных и национальных строительных, электрических и технических норм и стандартов.
- Обязательно ознакомьтесь с предупреждениями в руководстве, поскольку они содержат сведения, касающиеся Вашей безопасности.
- Несоблюдение правил и предупреждений руководства может привести к травмированию пользователя или повреждению изделия.
- После прочтения руководства пользователя сохраняйте его в течение всего времени использования изделия.
- При передаче управления другому пользователю обязательно обеспечьте его данным руководством.

# МЕРЫ ПРЕДОСТОРОЖНОСТИ ПРИ МОНТАЖЕ И ЭКСПЛУАТАЦИИ ИЗДЕЛИЯ

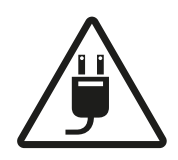

При монтаже изделия обязательно отключите сеть электропитания.

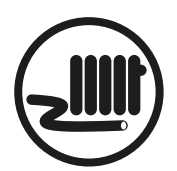

- Не прокладывайте сетевой шнур изделия вблизи отопительного/нагревательного оборудования.
- Не изменяйте длину сетевого шнура самостоятельно.
- Не перегибайте сетевой шнур.
- Избегайте повреждений сетевого шнура.Не ставьте на сетевой шнур посторонние предметы.

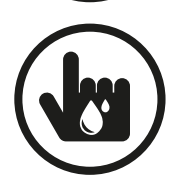

- Не используйте поврежденное оборудование и проводники при подключении изделия к электросети.
  - Не прикасайтесь мокрыми руками к устройствам управления.
- Не производите монтаж и техническое обслуживание изделия мокрыми руками.
- Не допускайте детей к эксплуатации изделия.

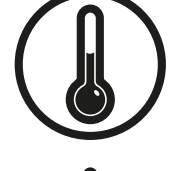

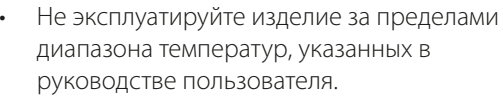

 Не эксплуатируйте изделие в агрессивной и взрывоопасной среде.

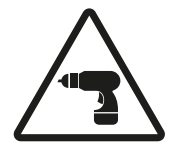

Соблюдайте технику безопасности во время работы с электроинструментом при монтаже изделия.

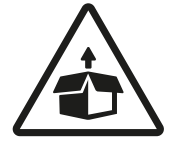

Соблюдайте осторожность при распаковке изделия.

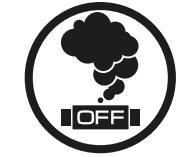

При появлении посторонних звуков, запаха, дыма отключите изделие от сети питания и обратитесь в сервисный центр.

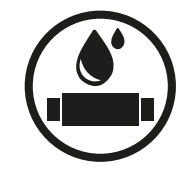

- Не мойте изделие водой.
  - Избегайте попадания воды на электрические части изделия.

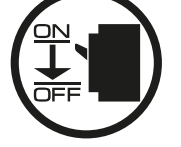

При техническом обслуживании изделия отключите его от сети питания.

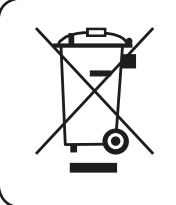

ПО ОКОНЧАНИИ ЭКСПЛУАТАЦИИ ИЗДЕЛИЕ ПОДЛЕЖИТ ОТДЕЛЬНОЙ УТИЛИЗАЦИИ. НЕ УТИЛИЗИРУЙТЕ ИЗДЕЛИЕ ВМЕСТЕ С НЕОТСОРТИРОВАННЫМИ ГОРОДСКИМИ ОТХОДАМИ

елия обязательно лектропитания. ге сетевой шнур изделия

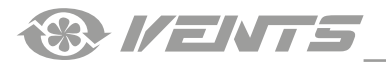

# НАЗНАЧЕНИЕ

Настенная панель управления с сенсорным экраном предназначена для управления промышленными и бытовыми приточновытяжными вентиляционными установками и другими воздухообрабатывающими агрегатами. Панель рассчитана на продолжительную работу без отключения от электросети.

# ИЗДЕЛИЕ НЕ ПРЕДНАЗНАЧЕНО ДЛЯ ИСПОЛЬЗОВАНИЯ ДЕТЬМИ, ЛИЦАМИ С ПОНИЖЕННЫМИ СЕНСОРНЫМИ ИЛИ УМСТВЕННЫМИ СПОСОБНОСТЯМИ, А ТАКЖЕ ЛИЦАМИ, НЕ ПОДГОТОВЛЕННЫМИ СООТВЕТСТВУЮЩИМ ОБРАЗОМ. К РАБОТАМ С ИЗДЕЛИЕМ ДОПУСКАЮТСЯ СПЕЦИАЛИСТЫ ПОСЛЕ СООТВЕТСТВУЮЩЕГО ИНСТРУКТАЖА. ИЗДЕЛИЕ ДОЛЖНО БЫТЬ УСТАНОВЛЕНО В МЕСТАХ, ИСКЛЮЧАЮЩИХ САМОСТОЯТЕЛЬНЫЙ ДОСТУП ДЕТЕЙ

# ТЕХНИЧЕСКИЕ ХАРАКТЕРИСТИКИ

| ПАРАМЕТР                        | ЗНАЧЕНИЕ                     |
|---------------------------------|------------------------------|
| Окружающая температура, °С      | от +5 до +40                 |
| Относительная влажность, %      | от 5 до 80 (без конденсации) |
| Сечение кабеля, мм <sup>2</sup> | от 0,25 до 0,75              |
| Материал                        | пластик                      |
| Размеры (ШхВхГ), мм             | 130x86x30                    |
| Длина кабеля, м                 | от 10 до 30                  |
| Степень защиты                  | IP20                         |

### Габаритные размеры, мм

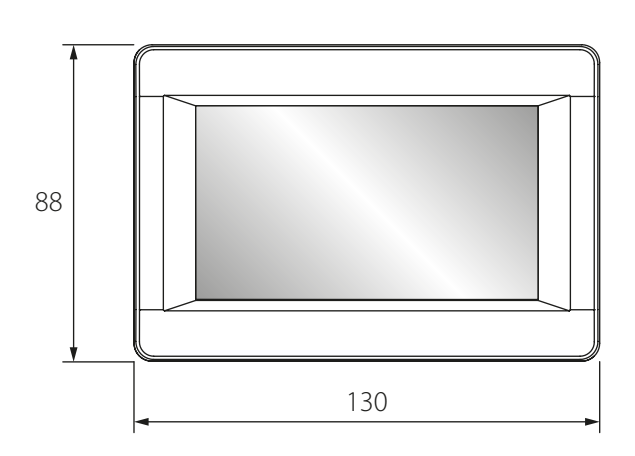

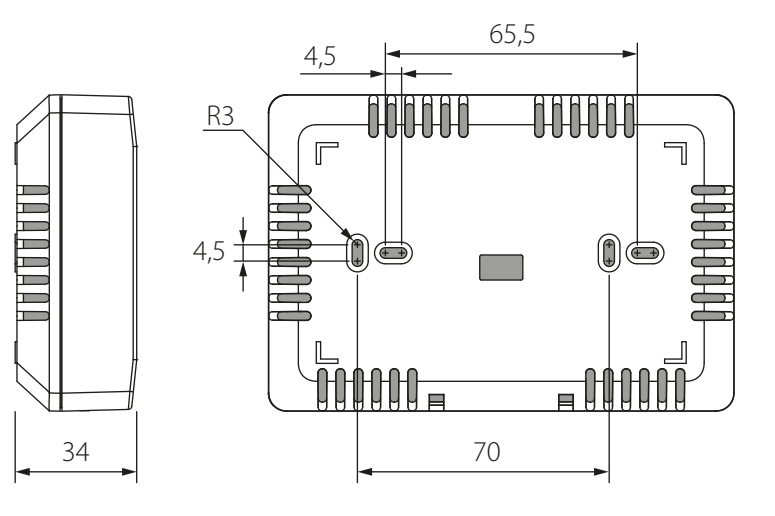

# МОНТАЖ И ПОДГОТОВКА К РАБОТЕ

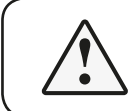

# ПЕРЕД МОНТАЖОМ ИЗДЕЛИЯ ВНИМАТЕЛЬНО ОЗНАКОМЬТЕСЬ С РУКОВОДСТВОМ ПОЛЬЗОВАТЕЛЯ!

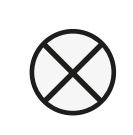

# ЗАПРЕЩАЕТСЯ ПРОКЛАДЫВАТЬ КАБЕЛЬ ПИТАНИЯ УСТАНОВОК В НЕПОСРЕДСТВЕННОЙ БЛИЗОСТИ ПАРАЛЛЕЛЬНО С КАБЕЛЕМ ПАНЕЛИ УПРАВЛЕНИЯ! ПРИ ПРОКЛАДКЕ КАБЕЛЯ ПАНЕЛИ УПРАВЛЕНИЯ НЕ ДОПУСКАЕТСЯ СКРУЧИВАТЬ ЕГО ИЗЛИШКИ КОЛЬЦАМИ (В КАТУШКУ)

### РЕКОМЕНДУЕМЫЕ СЕЧЕНИЯ КАБЕЛЯ ОТ ПАНЕЛИ УПРАВЛЕНИЯ ДО ПРИТОЧНО-ВЫТЯЖНОЙ УСТАНОВКИ

| Сечение кабеля | ≥ 0,25 MM <sup>2</sup> | ≥ 0,5 mm² | ≥ 0,75 mm² |
|----------------|------------------------|-----------|------------|
| Длина кабеля   | до 10 м                | до 20 м   | до 30 м    |

#### Последовательность монтажа панели управления

• Подготовьте в стене нишу для монтажной коробки и проложите кабель от приточно-вытяжной установки.

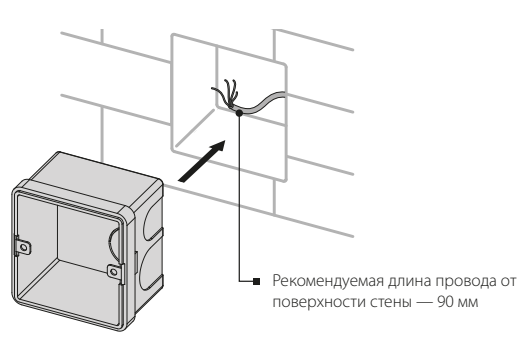

• Открутите саморезы на торце панели.

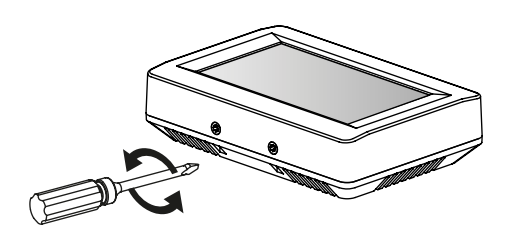

 Проденьте кабель в прямоугольное отверстие на тыльной части панели и закрепите панель на монтажной коробке.

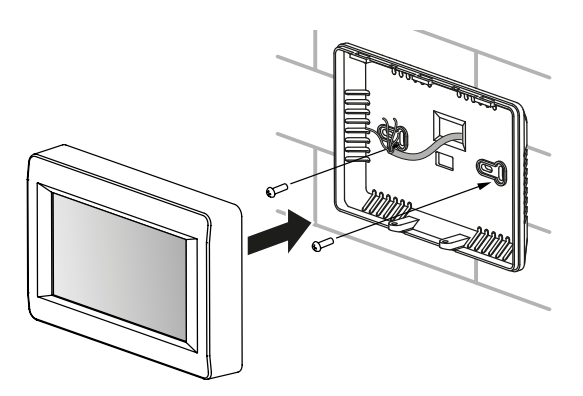

Установите монтажную коробку.

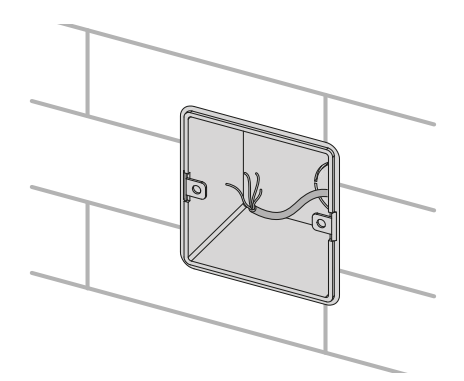

 Разберите панель, отделив фронтальную часть панели от тыльной.

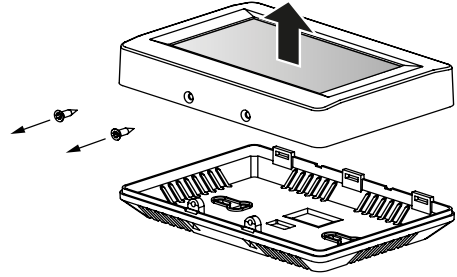

 Подключите кабель к плате и установите переднюю часть панели на прежнее место с помощью саморезов.

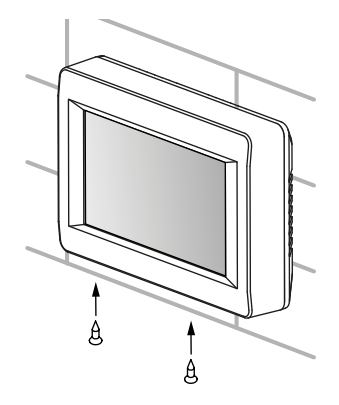

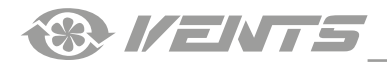

### Замена элемента питания

Элемент питания поддерживает внутренние часы панели управления в рабочем состоянии при отключенной от электросети установке. Если установка отключена от электросети, а элемент питания разряжен, часы останавливаются и настройки даты и времени сбрасываются, что приводит к неправильным показаниям даты и времени в момент включения установки в сеть и, как следствие, некорректной работе установки по расписанию, в этом случае элемент питания следует заменить. Для замены используйте только новый элемент питания.

- 1. Отключите установку от электросети.
- 2. Открутите два самореза внизу корпуса.

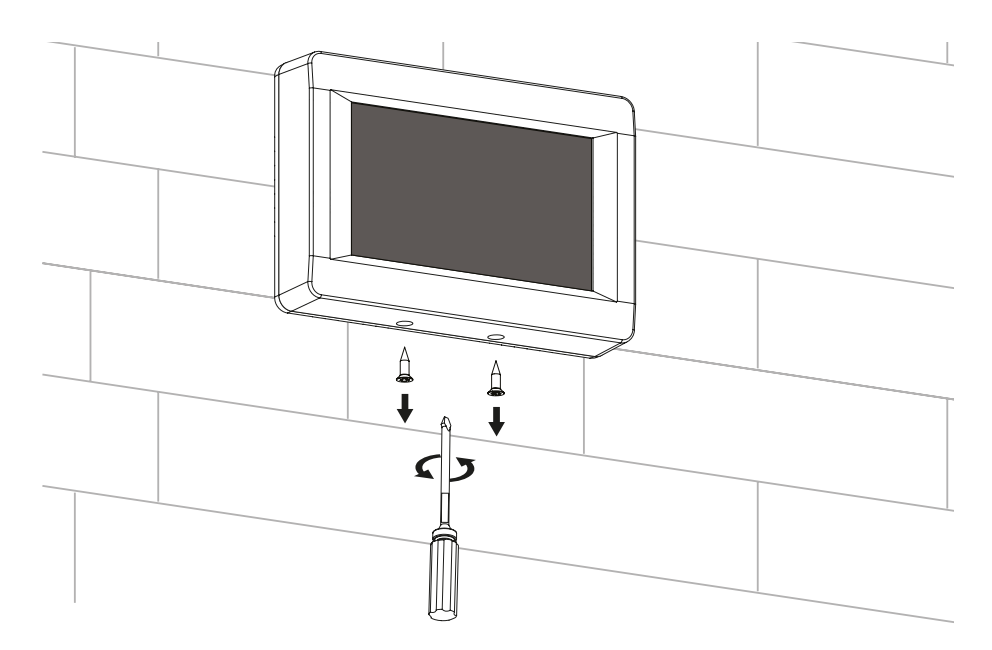

3. Отведите верхнюю часть корпуса в сторону для свободного доступа к верхней плате. Замените элемент питания. В панели используется литиевый элемент питания **CR1220**.

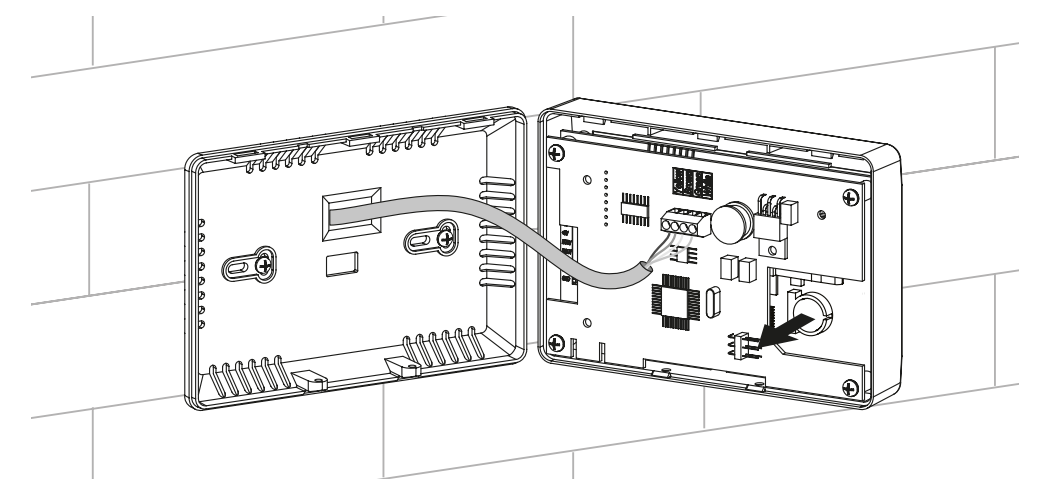

- 4. Соберите панель в обратном порядке. Если провода клеммника на верхней плате панели управления были отсоединены, соблюдайте правильность их подключения. Неправильное подключение этих проводов может привести к выходу оборудования из строя.
- 5. Подключите установку к электросети и установите на панели дату и время.

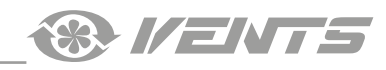

# УПРАВЛЕНИЯ ПУЛЬТОМ

### Пульт управления

Управление установкой осуществляется с помощью пульта управления с сенсорным экраном. После загрузки панели управления откроется главное меню.

#### 1. Главное меню

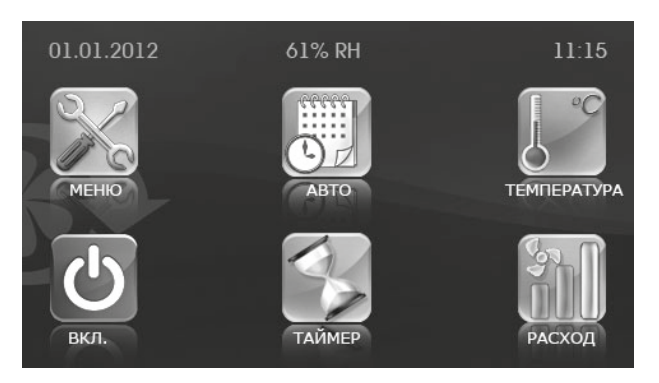

В главном меню отображаются дата, текущая влажность, время, температура и расход воздуха. Также в главном меню собраны основные функции и меню.

**МЕНЮ** — переход в меню пользователя (см. п. 5).

АВТО — включение / выключение работы установки по расписанию.

**ТЕМПЕРАТУРА** — отображение текущей температуры в помещении. При нажатии этой кнопки открывается меню установки температуры регулирования (см. п. 4).

ВКЛ. / ВЫКЛ. — включение / выключение установки.

**ТАЙМЕР** — включение / выключение таймера.

**РАСХОД** — отображение текущей скорости вентиляторов. При нажатии этой кнопки открывается меню установки необходимой скорости вентиляторов (см. п. 3).

### Приоритеты управления:

1) таймер: при его активации установка переходит на работу по таймеру и игнорирует расписание (режим "Авто") и настройки ручного управления (кнопки "Расход" и "Температура");

2) "Авто": при активации этого режима установка переходит на работу по расписанию и игнорирует настройки ручного управления расходом и температурой при условии, что таймер отключен;

3) ручные настройки расхода и температуры: при отключенном таймере и режиме "Авто" установка работает в соответствии с ручными настройками расхода и температуры.

# Пример №1 работы установки в соответствии с приоритетами управления:

1) включен режим "Авто", установка работает по расписанию: вторая скорость в соответствии с настройками расписания;

2) пользователь включает таймер нажатием соответствующей кнопки. Установка переходит в режим работы по таймеру: третья скорость на протяжении 4-х часов в соответствии с настройками таймера;

3) по истечении 4-х часов работы по таймеру он отключается и установка автоматически возвращается в режим работы по расписанию: вторая скорость в соответствии с настройками расписания.

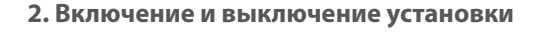

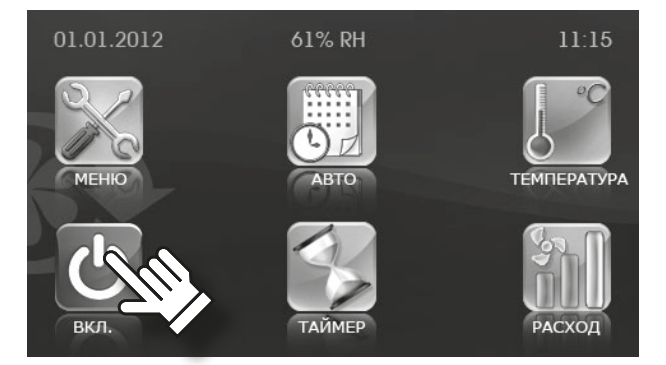

• Включение / выключение (режим ожидания) установки осуществляется

кнопкой ВКЛ. (зеленый цвет)/ ВЫКЛ.

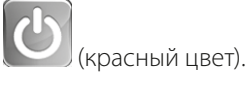

При выключении установки цвет иконки меняется с зеленого на красный.

Параметры режима ожидания устанавливаются в инженерном меню (см. п. 12).

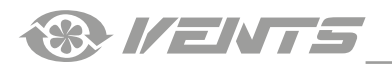

# 3. Переключение скорости вентиляторов

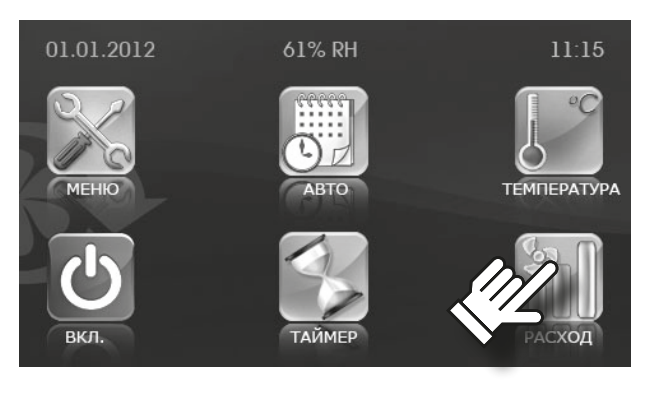

• Для выбора нужной скорости вентилятора(ов) нажмите кнопку

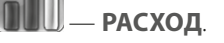

В установке предусмотрены четыре режима скорости:

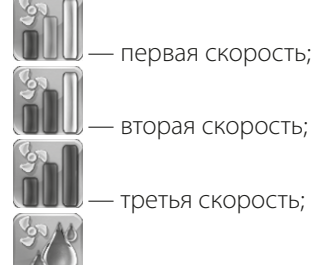

— режим контроля влажности, при котором скорость вращения вентиляторов регулируется в зависимости от заданной влажности. В установке не предусмотрено дополнительных встроенных увлажнителей или осушителей. Если в помещении влажность выше установленного уровня, установка медленно повышает скорость. Если влажность в помещении ниже заданного уровня, установка медленно снижает скорость. Таким образом, устанавливается баланс влажности в зоне заданного уровня и поддерживается выбранный уровень влажности. Установка уровня влажности производится из инженерного меню (см. п. 14).

• Если активен режим **АВТО** или **ТАЙМЕР**, отображаются реальные значения расхода в каждый момент времени независимо от установленного кнопкой **РАСХОД**.

- выбор скорости
  1
- Установите необходимую скорость кнопками

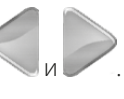

- Затем нажмите кнопку ВВОД 🔤
- Для возврата в главное меню без сохранения изменений нажмите

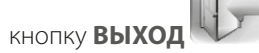

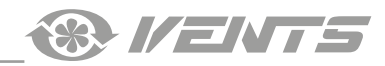

### 4. Установка температуры

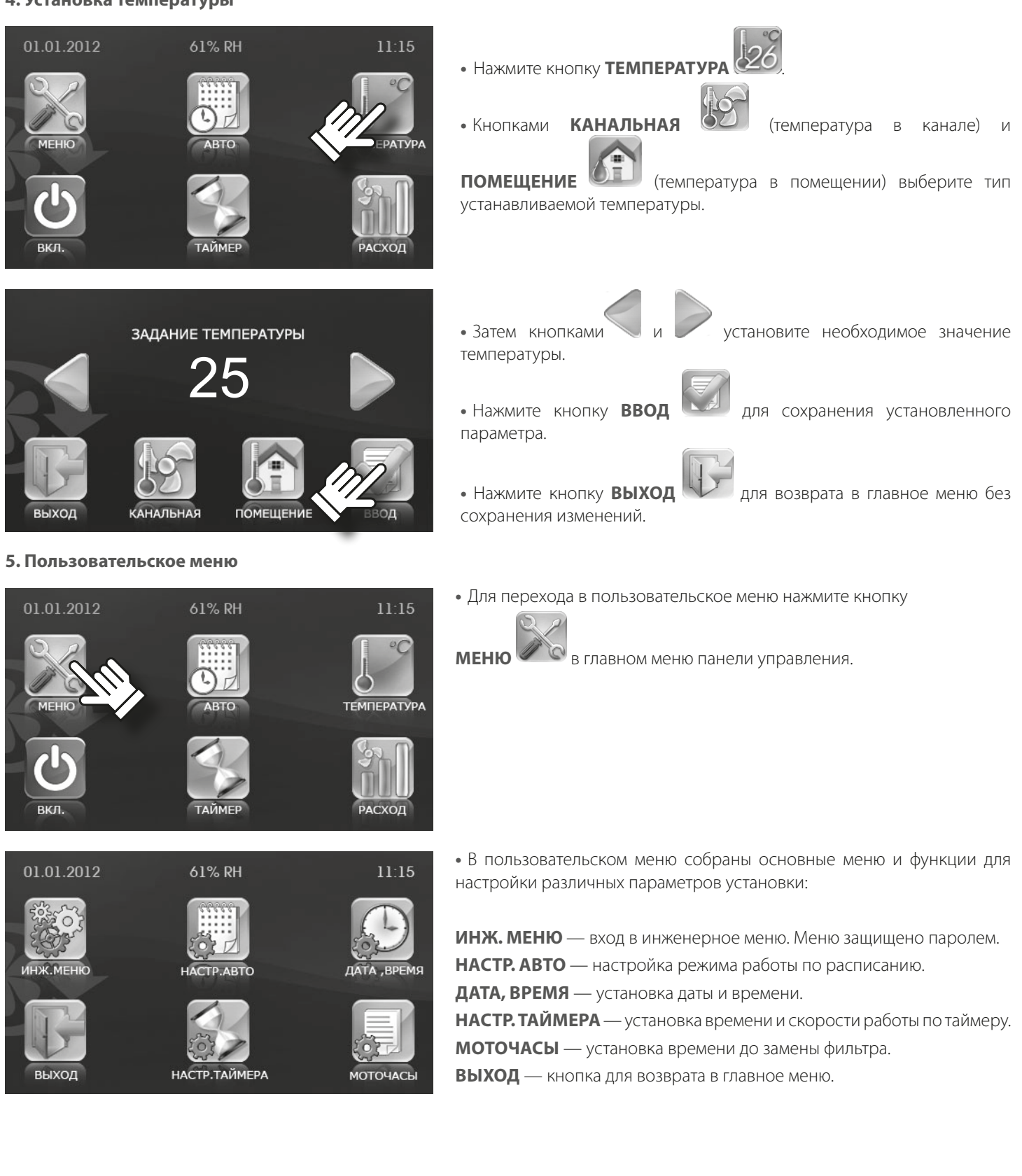

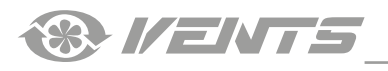

#### 6. Инженерное меню

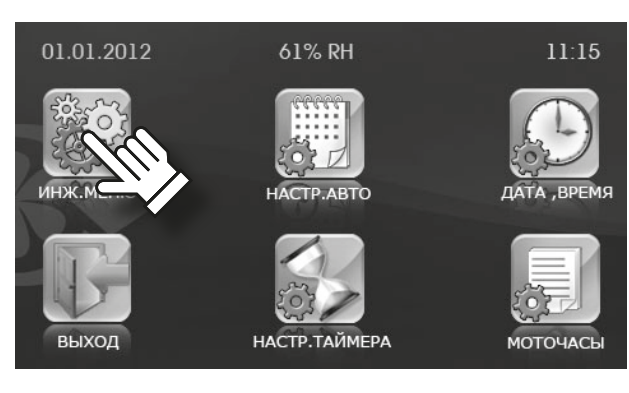

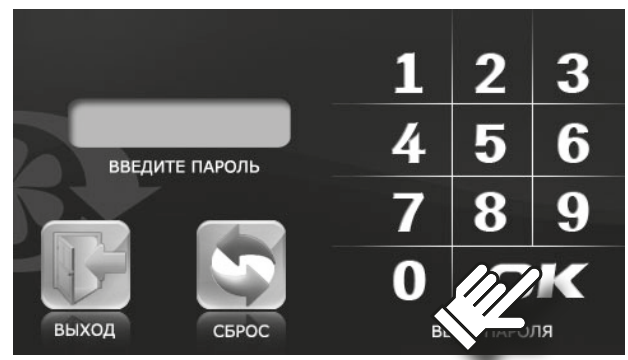

• Для перехода в инженерное меню нажмите ИНЖ. МЕНЮ пользовательском меню.

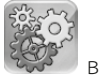

• Введите пароль (по умолчанию — 1111).

- Нажмите ОК.
- Допустив ошибку при вводе пароля, нажмите СБРОС и введите пароль заново.

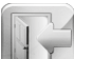

- Для возврата в пользовательское меню нажмите ВЫХОД
- Если вы забыли пароль после его смены (см. п. 11 Смена пароля),

до появления длинного сигнала нажмите и удерживайте СБРОС (20 щелчков, примерно 20 секунд).

При этом возвращается пароль по умолчанию (1111).

### Навигация в инженерном меню:

переход по списку вверх.

переход по списку вниз.

выбрать значение из списка параметров.

возврат в меню пользователя.

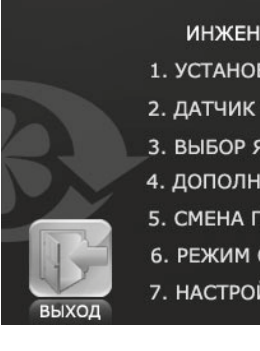

### ИНЖЕНЕРНОЕ МЕНЮ

- 1. УСТАНОВКА РАСХОДА
- 2. ДАТЧИК ТЕМПЕРАТУРЫ
- 3. ВЫБОР ЯЗЫКА
- 4. ДОПОЛНИТЕЛЬНЫЕ ОПЦИИ
- 5. СМЕНА ПАРОЛЯ
- 6. РЕЖИМ ОЖИДАНИЯ
- 7. НАСТРОЙКА ЯРКОСТИ

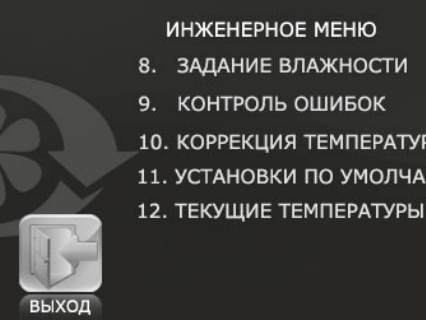

ИНЖЕНЕРНОЕ МЕНЮ

- 8. ЗАДАНИЕ ВЛАЖНОСТИ
- 9. КОНТРОЛЬ ОШИБОК

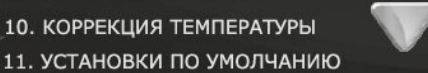

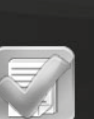

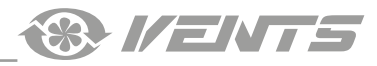

### 7. Установка расхода по скоростям

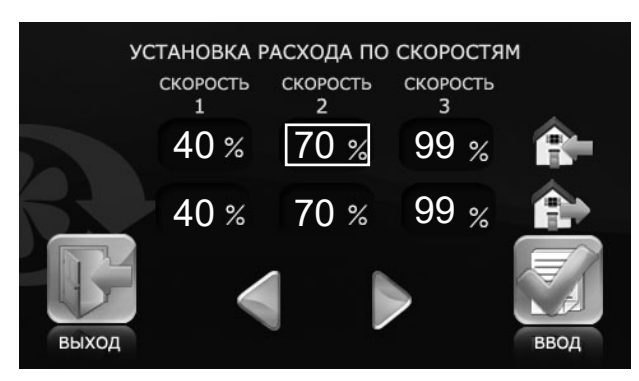

• В инженерном меню выберите УСТАНОВКА РАСХОДА и нажмите

# кнопку ВВОД 🕓

- Выберите значение изменяемой скорости, значение выделится прямоугольником.
- Кнопками и и установите значение расхода для каждого режима скорости вентилятора.
- Расход устанавливается в процентах от максимальной производительности каждого из вентиляторов.
- Для возврата в инженерное меню без сохранения изменений нажмите

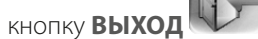

### 8. Датчик температуры

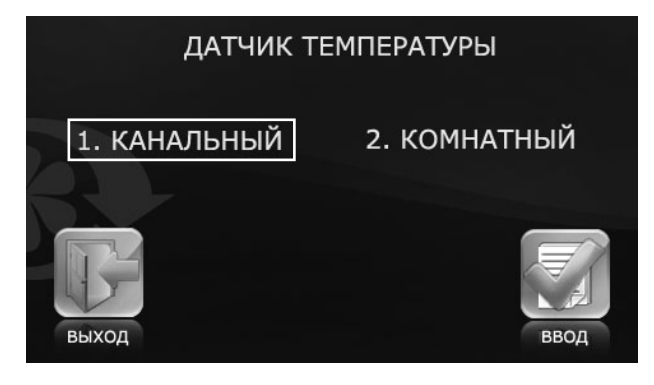

• Для выбора датчика управления нагревом в инженерном меню

# выберите ДАТЧИК ТЕМПЕРАТУРЫ и нажмите кнопку ВВОД

• Выберите необходимый датчик.

• Нажмите кнопку ввод 🏊

• Для возврата в инженерное меню без сохранения изменений нажмите

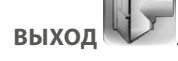

Канальный датчик температуры расположен в приточном канале после рекуператора.

Комнатный датчик температуры находится внутри панели управления.

9. Выбор языка

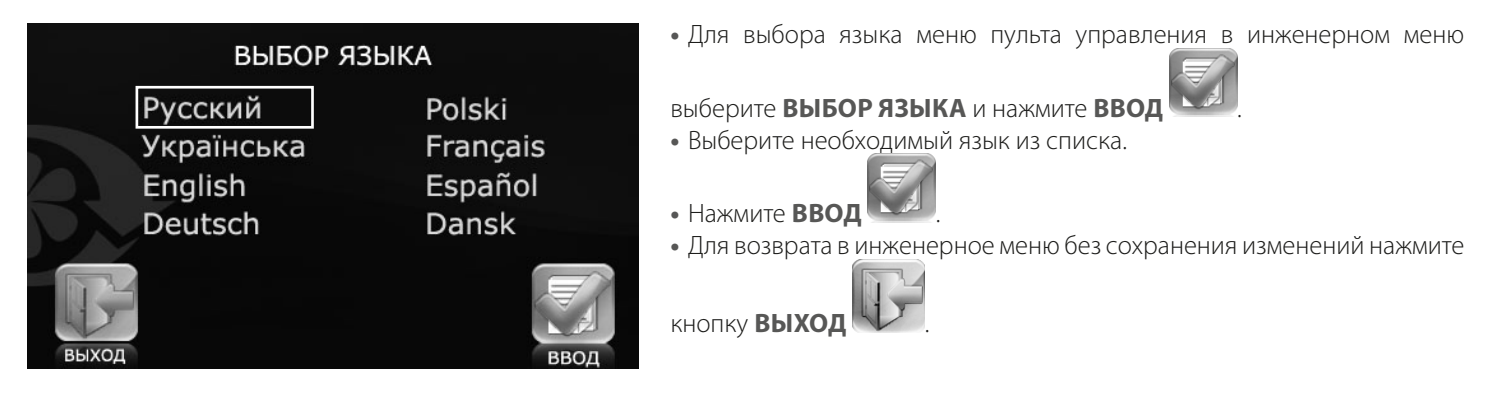

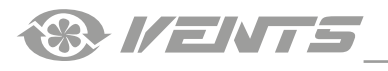

#### 10. Дополнительные опции

| _ |                              |      |       |
|---|------------------------------|------|-------|
|   | дополнительные опци          | И    |       |
|   | УПРАВЛЕНИЕ НАГРЕВОМ          | вкл. | ВЫКЛ. |
|   | ОТКЛ. ПРИТОЧНОГО ВЕНТИЛЯТОРА | вкл. | выкл. |
|   | ВЫБОР ДАТЧИКА ВЛАЖНОСТИ      | 1    | 2     |
|   | РЕЖИМ РАБОТЫ BYPASS          | 1    | 2     |
|   | Быход                        |      |       |

• В инженерном меню выберите ДОПОЛНИТЕЛЬНЫЕ ОПЦИИ и

нажмите ВВОД

• УПРАВЛЕНИЕ НАГРЕВОМ — активирует работу нагревателя.

При активации режима **УПРАВЛЕНИЕ НАГРЕВОМ** необходимо отключить режим **ОТКЛ. ПРИТОЧНОГО ВЕНТИЛЯТОРА**, выбрав значение **ВЫКЛ**.

• ОТКЛ. ПРИТОЧНОГО ВЕНТИЛЯТОРА — обеспечивает защиту от обмерзания рекуператора и активируется только при выключенном режиме УПРАВЛЕНИЕ НАГРЕВОМ.

Для выбора режима защиты от обмерзания путем отключения приточного вентилятора необходимо установить значение **ВЫКЛ**. для пункта **УПРАВЛЕНИЕ НАГРЕВОМ**.

Для перехода к настройкам данного режима выберите значение **ВКЛ**. в режиме **ОТКЛ. ПРИТОЧНОГО ВЕНТИЛЯТОРА**.

• ВЫБОР ДАТЧИКА ВЛАЖНОСТИ — выбор датчика влажности для управления установкой.

1 — датчик установлен в вытяжном канале перед рекуператором.

2 — датчик установлен в помещении.

#### • РЕЖИМЫ РАБОТЫ БАЙПАСА:

- 1 автоматический:
- в теплое время года (свыше +10 °C) осуществляет поддержания заданной температуры.
- в холодное время года (ниже +10 °C) байпас закрыт, но осуществляет защиту рекуператора от замерзания, открываясь при температуре менее +3 °C в вытяжном канале после рекуператора.

2 — ручной, принудительное открытие байпаса для проветривания при любой температуре.

**ПРЕДУПРЕЖДЕНИЕ**: не рекомендуется использовать **Ручной режим работы байпаса** (2) в зимний период, так как это может привести к переохлаждению помещения. В зимний период рекомендуем использовать только **Автоматический режим** (1).

• Для возврата в инженерное меню и сохранения изменений нажмите

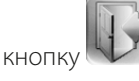

• При выборе значения **ВКЛ**. для пункта **ОТКЛ. ПРИТОЧНОГО ВЕНТИЛЯТОРА** пульт переходит к настройке **РЕЖИМА ОТКЛЮЧЕНИЯ ПРИТОЧНОГО ВЕНТИЛЯТОРА**.

• Нажатием на соответствующее поле выберите один из пунктов: **ВРЕМЯ РАБОТЫ, ВРЕМЯ ПРОСТОЯ И ТЕМПЕРАТУРА ОТКЛЮЧЕНИЯ** (температура устанавливается по датчику наружной температуры в диапазоне от +10 °C до -20 °C).

• Затем кнопками

- Для подтверждения параметров нажмите ВВОД
- Для возврата в инженерное меню без сохранения изменений нажмите

**у**становите значение

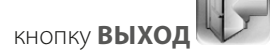

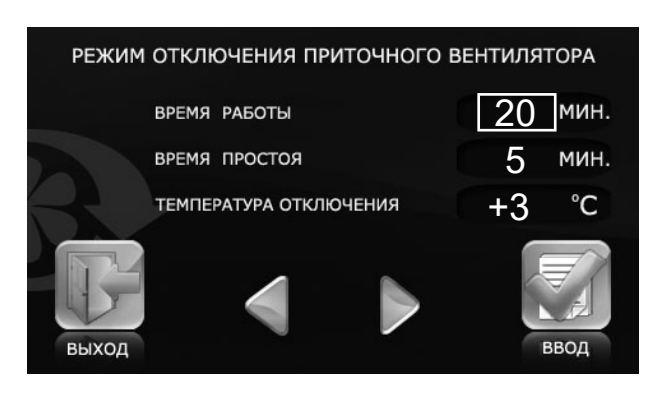

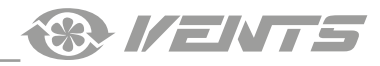

### 11. Смена пароля

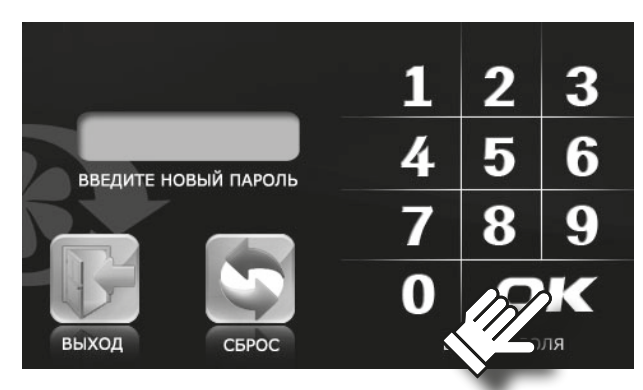

#### 12. Настройка режима ожидания

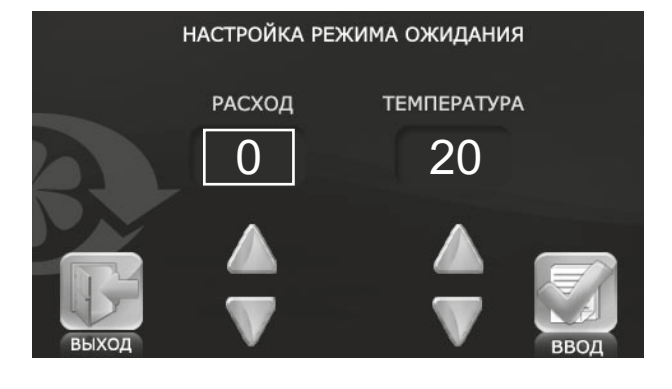

• В инженерном меню выберите СМЕНА ПАРОЛЯ и нажмите кнопку

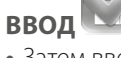

- Затем введите новый пароль для входа в инженерное меню.
- Нажмите ОК.
- Допустив ошибку при вводе пароля, нажмите **СБРОС** и введите пароль заново.
- Для возврата в инженерное меню нажмите ВЫХОД 🕓
- В инженерном меню выберите РЕЖИМ ОЖИДАНИЯ и нажмите

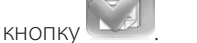

- Затем кнопками
- выберите режим:
- 0 выключение установки;
- 1 режим ожидания.

В режиме ожидания установка будет работать на первой скорости при заданной температуре.

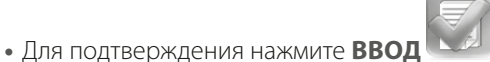

• Для возврата в инженерное меню без сохранения изменений нажмите

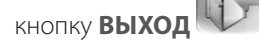

13. Управление яркостью дисплея

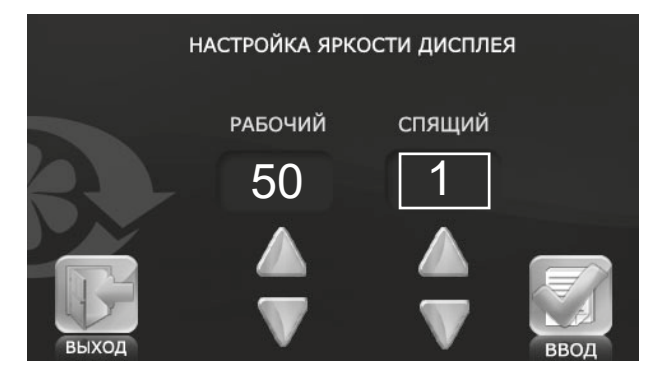

- В инженерном меню выберите УПРАВЛЕНИЕ ЯРКОСТЬЮ ДИСПЛЕЯ
- и нажмите кнопку ВВОД 🛄

• Затем кнопками и установите яркость для рабочего и спящего режимов. Пульт переходит в спящий режим через 30 секунд после последнего нажатия.

- Для подтверждения нажмите ВВОД 🕓
- Для возврата в инженерное меню без сохранения изменений нажмите

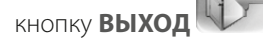

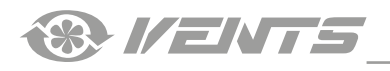

#### 14. Задание влажности

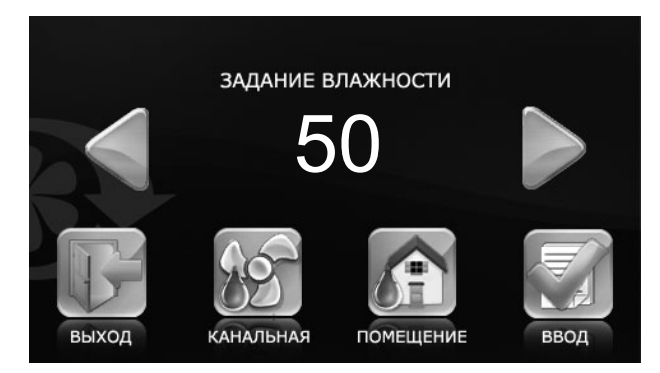

• В инженерном меню выберите ЗАДАНИЕ ВЛАЖНОСТИ и нажмите

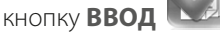

• Затем выберите местоположение контроля влажности:

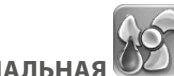

**КАНАЛЬНАЯ** — влажность контролируется в вытяжном канале перед рекуператором. Для контроля влажности в канале убедитесь, что в комплектацию установки входит канальный датчик влажности.

**ПОМЕЩЕНИЕ** — влажность контролируется в помещении, в котором установлена панель управления. Панель правления оборудована датчиком влажности.

• Затем кнопками 🔍 и

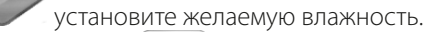

- Для подтверждения нажмите ВВОД 🕓
- Для возврата в инженерное меню без сохранения изменений нажмите

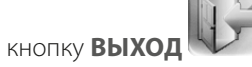

В режиме работы по датчику влажности минимальный расход равен расходу на первой скорости.

#### 15. Контроль ошибок

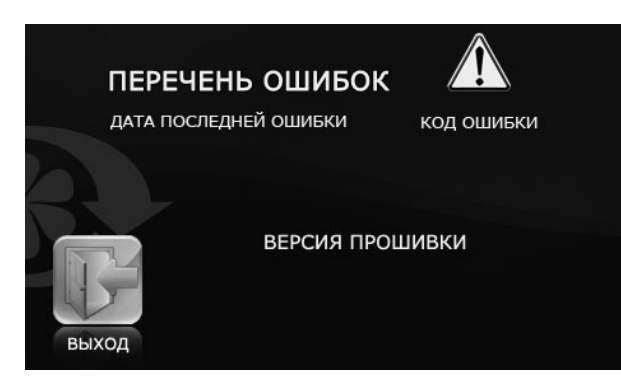

• Для получения информации о последней произошедшей ошибке в списке инженерного меню выберите пункт КОНТРОЛЬ ОШИБОК и

нажмите кнопку ВВОД

- На дисплее отобразится дата и код ошибки.
- Для возврата в инженерное меню нажмите кнопку ВЫХО
- Описание ошибок приведено в таблице далее.

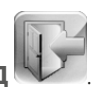

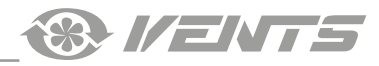

#### 16. Корректировка датчика температуры пульта

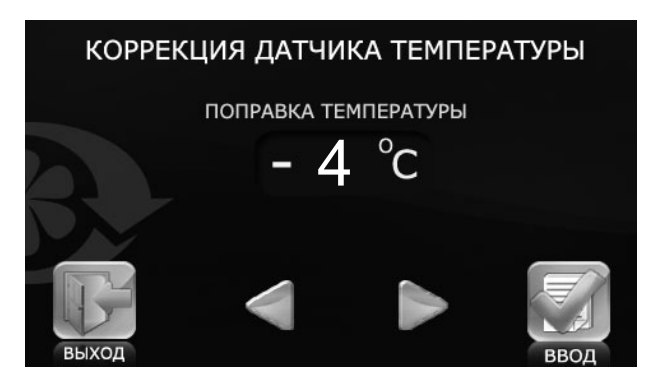

• Для корректировки показаний датчика температуры пульта в списке инженерного меню выберите пункт КОРРЕКЦИЯ ТЕМПЕРАТУРЫ и

нажмите кнопку ВВОД

• Затем кнопками установите температурную поправку для датчика температуры помещения, находящегося внутри корпуса пульта управления.

Заводская установка поправки датчика температуры составляет -4 °С. Коррекция необходима для компенсации погрешности показаний датчика из-за внутреннего нагрева элементов панели управления.

• Для возврата в инженерное меню без сохранения изменений нажмите

кнопку **ВЫХОД** 

### 17. Установки по умолчанию

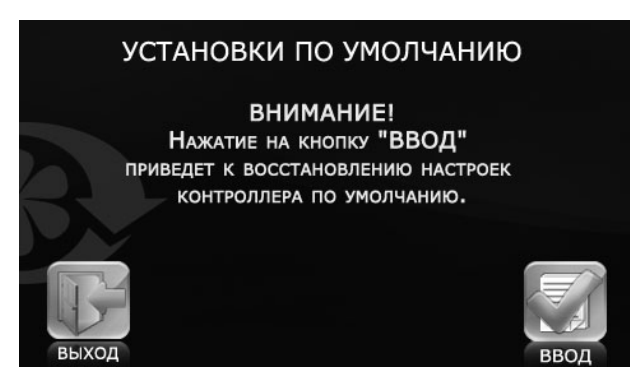

### 18. Просмотр текущих температур

|        | ТЕКУЩИЕ ТЕМПЕРАТУРЫ      |       |
|--------|--------------------------|-------|
|        | уличная                  | 6 °C  |
|        | В КАНАЛЕ                 | 15 °C |
| R      | ПОСЛЕ РЕКУПЕРАТОРА       | 20 °C |
|        | ОБРАТНОГО ТЕПЛОНОСИТЕЛЯ  | OFF ℃ |
| 1.5    | ПОСЛЕ ВОЗДУХОНАГРЕВАТЕЛЯ | OFF ℃ |
| PLIVOR |                          |       |

• Для сброса настроек контроллера на заводские в списке инженерного меню выберите пункт УСТАНОВКИ ПО УМОЛЧАНИЮ и нажмите

# кнопку ВВОД

- Для подтверждения сброса нажмите кнопку ВВОД
- Для возврата в инженерное меню без сохранения изменений нажмите

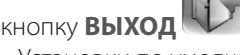

- Установки по умолчанию указаны в таблице ниже.
- В инженерном меню выберите **ТЕКУЩИЕ ТЕМПЕРАТУРЫ** и нажмите

### кнопку ВВОД

• На дисплее будут представлены показания датчиков температуры на текущий момент:

УЛИЧНАЯ — показания датчика температуры, установленного на улице или в приточном канале перед рекуператором;

В КАНАЛЕ — показания датчика температуры, установленного в приточном канале после рекуператора;

ПОСЛЕ РЕКУПЕРАТОРА — показания датчика температуры, установленного в вытяжном канале после рекуператора;

**ОБРАТНОГО ТЕПЛОНОСИТЕЛЯ** — показания датчика температуры обратного теплоносителя водяного нагревателя;

ПОСЛЕ ВОЗДУХОНАГРЕВАТЕЛЯ — показания датчика температуры, установленного в приточном канале после водяного нагревателя.

• Если в установке отсутствует какой-либо датчик температуры, его значение будет отображаться символом **OFF**.

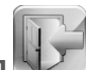

• Для возврата в инженерное меню нажмите кнопку ВЫХО,

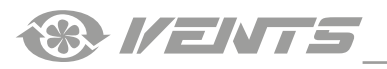

# 19. Режим АВТО (работа по расписанию)

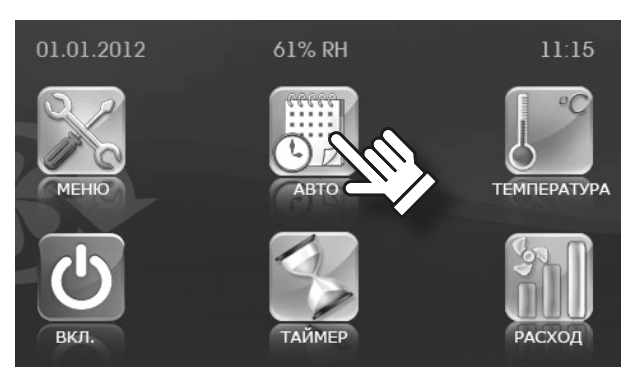

• Режим **АВТО** предназначен для работы установки по расписанию. В определенные интервалы времени установка будет работать на установленной скорости и при заданной температуре. В промежутках между рабочими интервалами времени установка переходит в режим **Standby — режим ожидания.** 

• Для включения режима АВТО в главном меню нажмите АВТ

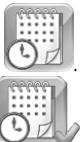

• После включения режима АВТО кнопка помечается галочкой

Режим **АВТО** имеет более высокий приоритет, чем ручные настройки расхода и температуры, но более низкий приоритет, чем **ТАЙМЕР**, т. е. при активном режиме **ТАЙМЕР** режим **АВТО** не активен. При активации режима **АВТО** установка переходит на работу по расписанию и игнорирует настройки ручного управления расходом и температурой при условии, что таймер отключен.

• Для настройки режима АВТО перейдите в пользовательское меню,

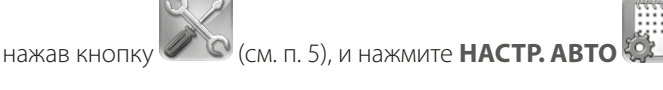

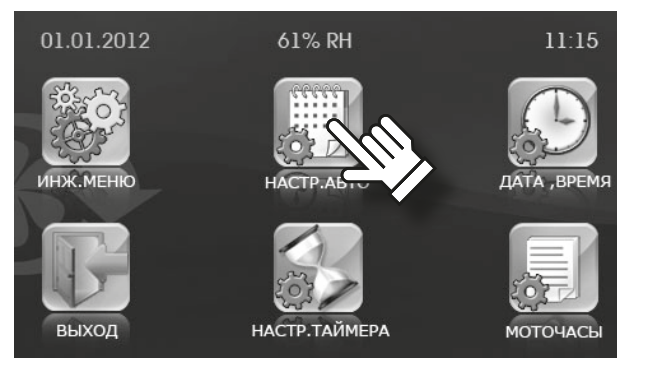

ДЕНЬ: ПЕРИОД РАСХОД ТЕМПЕРАТУРА : - : : - : : - : : - : : - : : - : : - : : - : : - : • Выберите день недели, для которого необходимо настроить режим **АВТО**. При входе в данное меню автоматически устанавливается текущий день недели. Для изменения дня недели нажмите на поле **ДЕНЬ**.

• Затем кнопками и установите время, расход и температуру для выбранного дня, нажав на необходимый параметр.

• В промежутках между рабочими интервалами установка переходит в режим ожидания или отключается в зависимости от опции режима ожидания.

• Для возврата в инженерное меню и автоматического сохранения

введенных параметров нажмите кнопку ВЫХОД

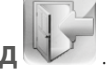

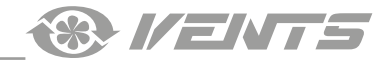

Необходимо правильно установить дату и время на панели управления (описано в паспорте пульта).

• Расписание работы установки программируется на каждый день недели индивидуально.

• Расписание содержит 6 строк с параметрами настройки режимов работы в рамках одних суток. Для выбора другого дня недели необходимо нажать на день недели в правом верхнем углу экрана.

• Каждая строка расписания может содержать любые значения времени, но в рамках одних суток. Начальное значение времени в строке (то, что слева) не должно быть больше конечного интервала времени (того, что справа). В противном случае разница в этих интервалах будет отрицательной и режим **АВТО** работать не будет.

• Если временные интервалы разных строк расписания пересекаются по времени, то приоритет будет отдан той строке, которая расположена ниже по списку.

### Пример:

1-я строка 10:00 - 12:00 1 20 2-я строка 11:00 - 13:00 2 20

В интервале от 10:00 до 11:00 установка будет работать на первой скорости, а с 11:00 перейдет на вторую, т. к. нижняя строка имеет более высокий приоритет по сравнению с верхней строкой.

• Если между разными строками расписания есть временные разрывы, то в эти интервалы времени (между строками) установка будет работать в режиме **STANDBY**.

• Если в настройках режима **STANDBY** установлен «0», то установка будет выключаться. Если «1», то установка будет работать на минимальной скорости.

#### Пример:

1-я строка 10:00 - 12:00 1 20 2-я строка 13:00 - 14:00 2 20

• В интервале времени с 12:00 и до 13:00 установка будет работать в режиме **STANDBY**.

### 20. Дата, время

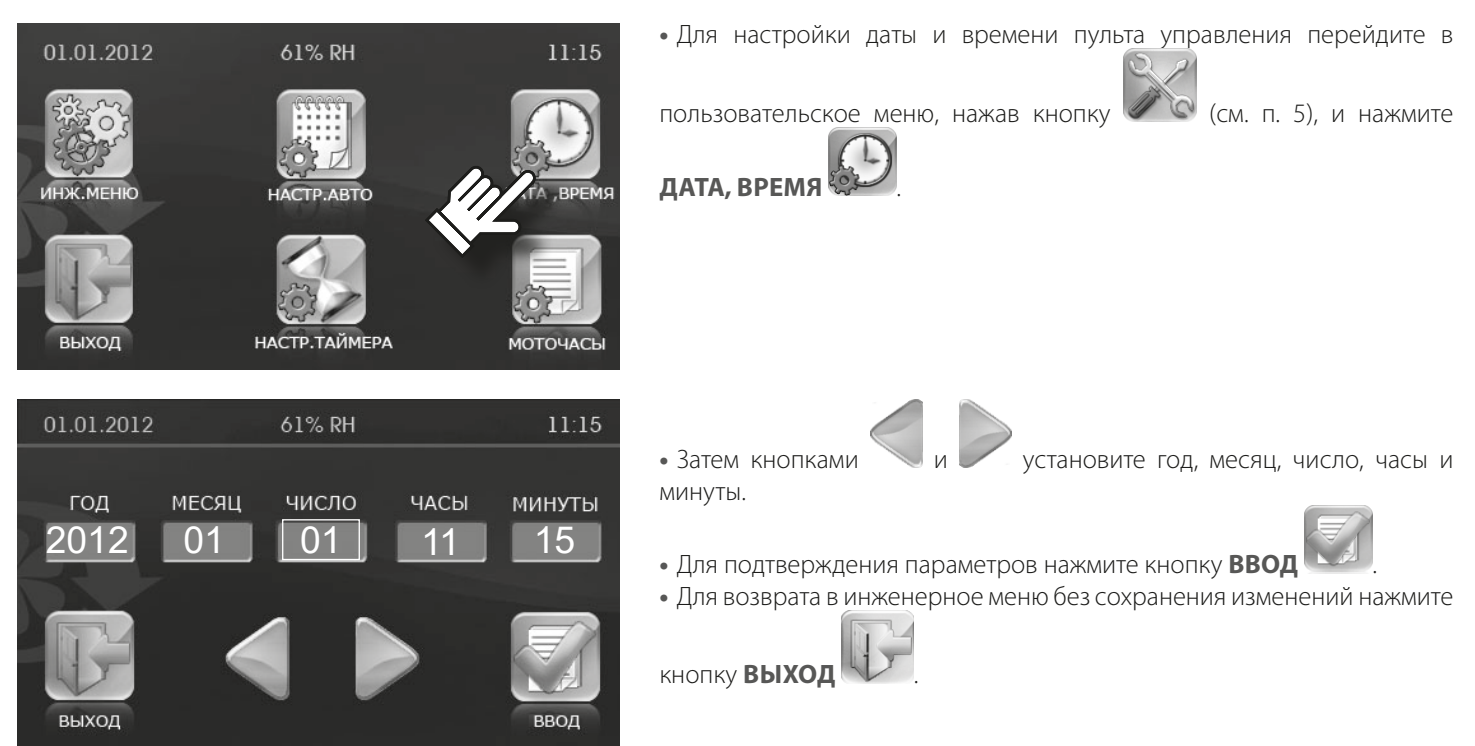

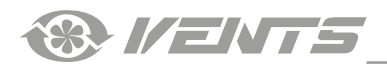

### 21. Таймер

01.01.2012

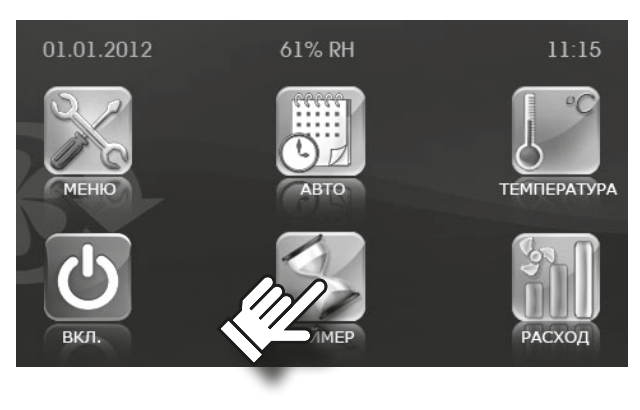

61% RH

• Для включения таймера в главном меню пульта управления

необходимо нажать ТАЙМЕР

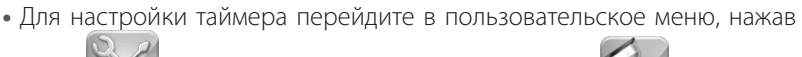

🔯 (см. п. 5), и нажмите НАСТР. ТАЙМЕРА 🥨 кнопки

ТАЙМЕР имеет более высокий приоритет управления, чем режим АВТО и ручные настройки расхода и температуры. При активации таймера установка переходит на работу по таймеру и игнорирует расписание (режим АВТО) и настройки ручного управления (кнопки РАСХОД и ТЕМПЕРАТУРА).

• После активирования функции ТАЙМЕР кнопка помечается

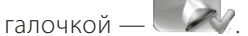

11:15

При включенном режиме КОНТРОЛЯ ВЛАЖНОСТИ активация таймера невозможна.

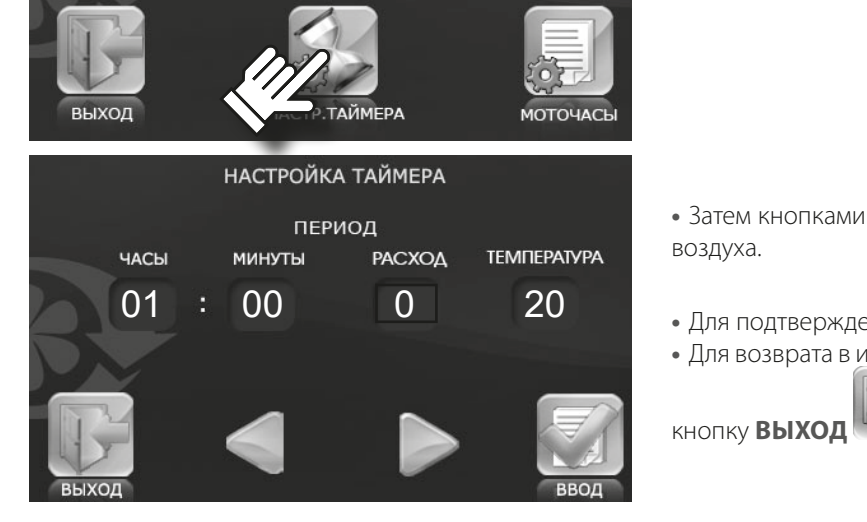

• Для подтверждения параметров нажмите кнопку ВВОД

• Для возврата в инженерное меню без сохранения изменений нажмите

установите время, расход и температуру

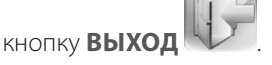

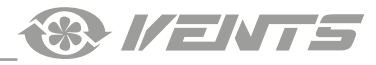

### 22. Моточасы

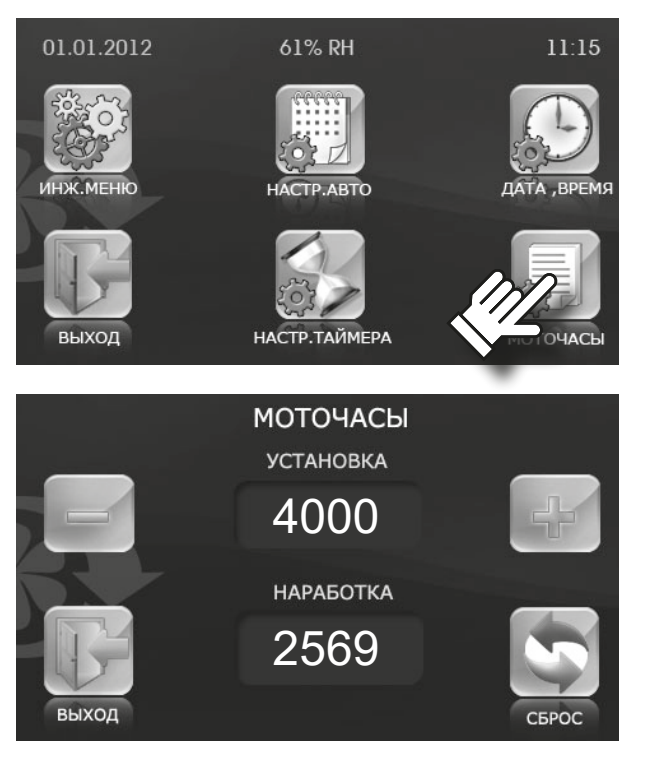

Функция **МОТОЧАСЫ** предназначена для установки периодичности замены или очистки фильтров.

По истечении заданного времени на пульте появится предупреждение о необходимости замены или очистки фильтров. Сообщение появляется один раз в сутки. При нажатии на кнопку **СБРОС** текущие моточасы обнуляются.

• Для настройки функции МОТОЧАСЫ перейдите в пользовательское

меню, нажав кнопку

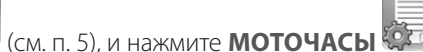

- Кнопками и и установите периодичность замены фильтров.
- В окне НАРАБОТКА отображается время с момента установки фильтра.
- После замены фильтра нажмите кнопку СБРОС

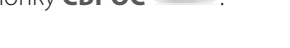

• Для возврата в инженерное меню с сохранением изменений нажмите

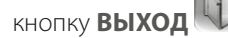

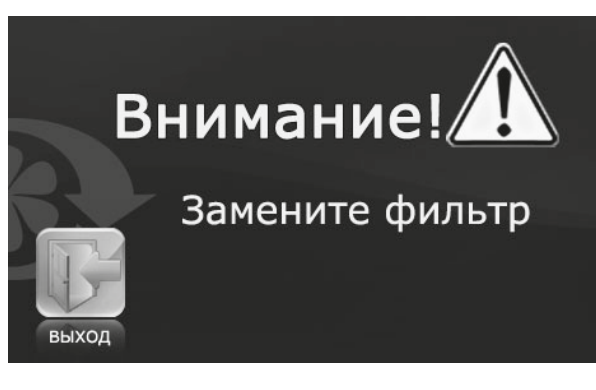

### 23. Ошибки

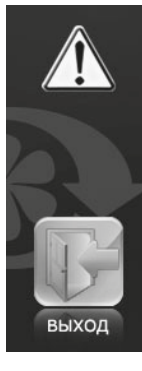

# Внимание ! Ошибка

Детальную информацию можно посмотреть в инженерном меню (подменю "контроль ошибок").

- В случае возникновения нарушений в работе установки на пульте появится соответствующее сообщение.
  - F
- Для перехода в ПЕРЕЧЕНЬ ОШИБОК нажмите кнопку ВЫХОД

• Доступ в **ПЕРЕЧЕНЬ ОШИБОК** также возможен через инженерное меню.

Перечень возможных ошибок приведен в таблице. Сообщение об ошибке будет появляться каждые 30 секунд до устранения причины системной аварии.

• Для сброса ошибки выключите и повторно включите установку после устранения причины.

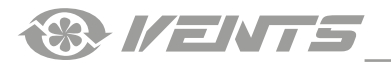

# ОПИСАНИЯ КОДОВ ОШИБОК

| код      | ТИП НАГРЕВАТЕЛЯ                                                                                                    |                                                                                                    |  |  |
|----------|----------------------------------------------------------------------------------------------------|----------------------------------------------------------------------------------------------------|--|--|
| ОШИБКИ   | ЭЛЕКТРИЧЕСКИЙ                                                                                                    | водяной                                                                                                    |  |  |
| TE1, TE2 | Обрыв плюсового провода датчика, закорочен выход датчика, неисправен или отсутствует датчик температуры                                                                                                    |                                                                                                    |  |  |
| TE3, TE4 |                                                                                                    | Обрыв плюсового провода датчика, закорочен<br>выход датчика, неисправен или отсутствует датчик<br>температуры                                                                                                    |  |  |
| TE5      | Обрыв плюсового провода датчика, закорочен выход да                                                                                                    | атчика, неисправен или отсутствует датчик температуры                                                                                                    |  |  |
| DI1      | Сработал термоконтакт ТК-60 (температура в зоне<br>нагрева выше +60 градусов). Нормально замкнутый<br>контакт. Самовосстанавливающийся.                                                                                    |                                                                                                    |  |  |
| DI2      | Сработал датчик пожара или короткое замыкание в цег                                                                                                    | и датчика. Нормально разомкнутый контакт.                                                                                                    |  |  |
| DI3      | Сработал термоконтакт ТК-90 (температура в зоне<br>нагрева выше +90 градусов). Нормально замкнутый<br>контакт. Для восстановления требуется нажать кнопку<br>на датчике. (для установок с электрическим нагревом)          |                                                                                                    |  |  |
| DI5      |                                                                                                    | Отсутствует давление воды. В установках с<br>электронагревом используется для контроля<br>подключения НКП или НКД. Данная авария имеет<br>обратимый характер и не требует перезапуска<br>установки. При появлении давления воды, работа<br>установки возобновляется. При отсутствии датчика<br>давления воды в водяных установках, необходимо<br>установить перемычку. |  |  |
| TU1, TU2 | Обрыв общего провода питания датчика или неисправность датчика температуры.                                                                                                    |                                                                                                    |  |  |
| TU3, TU4 |                                                                                                    | Обрыв общего провода питания датчика или неисправность датчика температуры.                                                                                                    |  |  |
| TU5      | Обрыв общего провода питания датчика или неисправность датчика температуры.                                                                                                    |                                                                                                    |  |  |
| TD5      | Температура в приточном канале ниже +5 градусов. Контролируется каждые 17 минут.                                                                                                    |                                                                                                    |  |  |
| FE1      | Сработал датчик перепада давления в приточном канале. Необходимость замены фильтра в приточном канале.<br>Данная авария не приводит к отключению установки, а носит предупредительный характер и не выключает<br>установку |                                                                                                    |  |  |
| FE2      | Сработал датчик перепада давления в вытяжном канале. Необходимость замены фильтра в вытяжном канале. Данная авария не приводит к отключению установки, а носит предупредительный характер и не выключает установку.        |                                                                                                    |  |  |
| ERP      | ERP Нарушение связи с пультом управления. Обрыв провода «А» или «В».<br>Выход из строя интерфейса или пульта управления.                                                                                                   |                                                                                                    |  |  |

# ЗАВОДСКИЕ НАСТРОЙКИ

| ПАРАМЕТР                          |                                 | УСТАНОВКИ ПО УМОЛЧАНИЮ                      | ЕДИНИЦА<br>ИЗМЕРЕНИЯ |  |
|-----------------------------------|---------------------------------|---------------------------------------------|----------------------|--|
| Расход                            |                                 | 1                                           | -                    |  |
|                                   | Канальная                       | 25                                          | °C                   |  |
| Гемпература                       | Помещение                       | 20                                          | L                    |  |
|                                   | Приток                          | 1 скор. 40 %, 2 скор. 70 %,<br>3 скор. 99 % | %                    |  |
| установка расхода по скоростям    | Вытяжка                         | 1 скор. 40 %, 2 скор. 70 %,<br>3 скор. 99 % |                      |  |
| Датчик температуры                |                                 | Канальный                                   | -                    |  |
| Выбор языка                       |                                 | Русский                                     | -                    |  |
|                                   | Управление нагревом             | Выкл.                                       | Вкл. / Выкл.         |  |
| Дополнительные опции              | Откл. приточного<br>вентилятора | Выкл.                                       | Вкл. / Выкл.         |  |
|                                   | Выбор датчика влажности         | 2                                           | -                    |  |
|                                   | Режим работы Bypass             | 1                                           | -                    |  |
|                                   | Время работы                    | 20                                          | Минута               |  |
| Режим отключения приточного       | Время простоя                   | 5                                           | Минута               |  |
|                                   | Температура отключения          | -1                                          | °C                   |  |
|                                   | Расход                          | 0                                           | -                    |  |
| Пастройка режима ожидания         | Температура                     | 20                                          | °C                   |  |
|                                   | Рабочий                         | 50                                          | -                    |  |
| Пастройка яркости дисплея         | Спящий                          | 1                                           | -                    |  |
|                                   | Канальная                       | 50                                          | %                    |  |
| задание влажности                 | Помещение                       | 50                                          | %                    |  |
| Корректировка датчика температуры |                                 | -4                                          | °C                   |  |
|                                   | Часы                            | 01                                          | Час                  |  |
|                                   | Минуты                          | 00                                          | Минута               |  |
| гастроики таимера                 | Расход                          | 1                                           | -                    |  |
|                                   | Температура                     | 20                                          | °C                   |  |
| Моточасы                          | Установка                       | 3000                                        | Час                  |  |

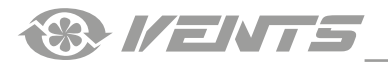

® I/ENTS

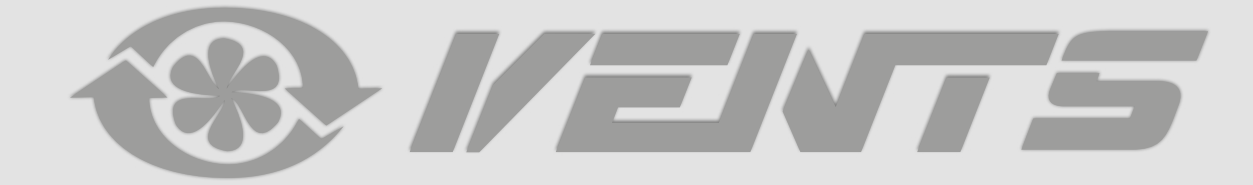

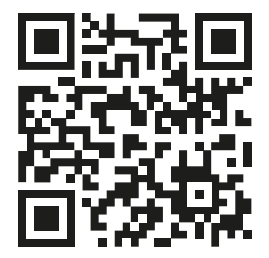

V55-6RU-10